# MANUAL COMPLETO DE RECEPCIÓN DE NOTIFICACIONES /COMUNICACIONES (para NOTIFICADOS)

# HERMES NOTIFICACIONES (FRONTEND)

# Tabla de contenido

| 1. |                                                                                     | 3 |
|----|-------------------------------------------------------------------------------------|---|
| 2. | CORREO DE AVISO DE LA NOTIFICACION                                                  | 3 |
| 3. | ENTRADA A LA APLICACIÓN HERMES PARA NOTIFICADOS                                     | 4 |
| 4. | REGISTRO DE USUARIOS NUEVOS EN EL SISTEMA DE NOTIFICACIONES DEL TRIBUNAL DE CUENTAS | 5 |
| 5. | LISTADO DE NOTIFICACIONES RECIBIDAS POR EL NOTIFICADO                               | 7 |

## 1. INTRODUCCION

Este manual está orientado a mostrar el manejo de la aplicación HERMES NOTIFICACIONES (FRONTEND) en la parte de los NOTIFICADOS que reciben las notificaciones del Tribunal de Cuentas.

## 2. CORREO DE AVISO DE LA NOTIFICACION

Los usuarios NOTIFICADOS recibirán un correo de cortesía avisándoles que tiene disponible una notificación/comunicación del Tribunal de Cuentas.

El correo de cortesía que se recibirá será similar a este de ejemplo:

| Envío de prueba: Nueva notificación electrónica (Tribunal de Cuentas)                                                                                                    |                      |                                    |                   |          |       |
|----------------------------------------------------------------------------------------------------|----------------------|------------------------------------|-------------------|----------|-------|
| SE Sede Electrónica Tribunal de Cuentas                                                                                                    | ← Responder          |                                    | → Reenviar        | /08/202  | •••   |
| Seguimiento. Comienza el jueves, 10 de agosto de 2023. Vence el jueves, 10 de agosto de 2023.                                                                                                    |                      |                                    | ,                 | ,        |       |
| ESTE EMAIL SE CORRESPONDE CON UN AVISO DE UNA NOTIFICACIÓN ELECTRÓNICA DE PRUEBA.                                                                                                    |                      |                                    |                   |          |       |
| Le informamos que dispone de una nueva notificación electrónica como Destinatario procedente del TRIBUNAL DE CUENTAS con DIR3 100000021, con los siguientes datos:                                                                                                    |                      |                                    |                   |          |       |
| <ul> <li>Destinatario: PRUEBAS EIDAS CERTIFICADO con NIF/NIE ***9999**</li> <li>Identificador: 696268264d4de189a7b4</li> <li>Organismo Emisor: Tribunal de Cuentas, con DIR3 100000021 y perteneciente a Tribunal de Cuentas</li> <li>Concepto: Cédula de Notificación</li> <li>Información Adicional: Cedula de notificacion AQUI PODEMOS ESCRIBIR UN TEXTO TOTALMENTE LIBRE PARA DESCRIBIR LA NOTIFICACION</li> <li>Vínculo: Destinatario</li> </ul> |                      |                                    |                   |          |       |
| Puede aceptar o rehusar esta notificación en el apartado 'NOTIFICACIONES ELECTRÓNICAS' de la Sede electrónica del Tribunal de Cuentas ( <u>https://des-sede0.tcu.es/tramitador-fron</u><br>aceptada podrá, en su caso, descargar su documentación anexa y/o responder a la misma pulsando 'Ver documentación y/o responder'.                                                                                                    | t/certificate/Index  | <u>«NF</u> ) pulsando 'Ver listado | ) de notificacion | es'. Una | 3 vez |
| De acuerdo con lo previsto en los artículos 151 y 153 de la Ley 1/2000, de 7 de enero, de Enjuiciamiento Civil, los actos de comunicación judicial se tendrán por realizados al día sigu resguardo acreditativo de su recepción.                                                                                                    | iente hábil a la feo | :ha de recepción que con           | ste en la diligen | cia o en | el    |
| Conforme establece el artículo 162.2 de la citada LEC, se entenderá que la comunicación ha sido efectuada legalmente, desplegando todos sus efectos, cuando constando la correct<br>acceda a su contenido.                                                                                                    | a remisión de la m   | iisma, transcurrieran tres         | días sin que el c | Jestinat | ario  |
| El computo de los plazos será el establecido en el artículo 133 y ss. de la LEC.                                                                                                    |                      |                                    |                   |          |       |
| Alternativamente, usted puede acceder a esta notificación en la Dirección Electrónica Habilitada Única (DEHú) del Punto de Acceso General, disponible en: https://se-dehu.redsara.                                                                                                    | es/                  |                                    |                   |          |       |
| Le facilitamos un enlace directo a la <u>notificación.</u>                                                                                                    |                      |                                    |                   |          |       |
| TRIBUNAL DE CUENTAS                                                                                                    |                      |                                    |                   |          |       |

## 3. ENTRADA A LA APLICACIÓN HERMES PARA NOTIFICADOS

Los usuarios NOTIFICADOS podrán acceder a las notificaciones enviadas por el Tribunal de Cuentas a través del siguiente enlace:

### https://sede.tcu.es/tramitador-front/certificate/IndexNF

Al acceder a través de este enlace se le solicitara al notificado que tenga un certificado digital instalado en su navegador y que esté vigente.

| Selecciona un certificado para au      | tenticar tu identidad en s | se-pasarela-ident.clave.gob.es:443.       |   |
|----------------------------------------|----------------------------|-------------------------------------------|---|
| Asunto<br>Ficticio Activo, Ciudadano ( | Emisor<br>AC DNIE 004      | Número de serie<br>4EC5FDF33817D3B56492B9 | ^ |
| ESPAÑOL ESPAÑOL JUAN                   | AC Sector Público          | 1EF728BA66ECAC0361C1AB                    |   |
| EIDAS CERTIFICADO PRUEB                | AC FNMT Usuarios           | 48E4A5CA3BD115495FA3F8                    |   |
| EIDAS CERTIFICADO PRUEB                | AC FNMT Usuarios           | 3FC7827E0A2AAB0F5FA3F5                    | ~ |

El notificado tendrá que seleccionar un certificado de los que tenga instalados y ese <u>certificado tendrá que</u> <u>coincidir con el que se indica en el email de cortesía anteriormente indicado, ya que en caso contrario no</u> <u>tendrá acceso a la notificación al no coincidir los NIF del certificado con el de la notificación</u>.

# 4. REGISTRO DE USUARIOS NUEVOS EN EL SISTEMA DE NOTIFICACIONES DEL TRIBUNAL DE CUENTAS

Si el usuario es nuevo en el Sistema de Notificaciones del Tribunal de Cuentas será necesario (solo la primera vez) registrar los datos básicos del usuario receptor de la notificación.

La pantalla que aparecerá indicando que el usuario no esta registrado en el sistema de notificaciones será similar a la siguiente:

| HERME                                                     | S Suscripción                                                                                                    | Contactar                                                                                                    | Ð                                                                                                    |                                                                                                    |                                                                                                    |                                                                   |
|-----------------------------------------------------------|----------------------------------------------------------------------------------------------------|----------------------------------------------------------------------------------------------------|----------------------------------------------------------------------------------------------------|----------------------------------------------------------------------------------------------------|----------------------------------------------------------------------------------------------------|-------------------------------------------------------------------|
|                                                           |                                                                                                    |                                                                                                    |                                                                                                    |                                                                                                    |                                                                                                    | 0                                                                 |
| Suscrip                                                   | ción a notificacion                                                                                                    | es                                                                                                    |                                                                                                    |                                                                                                    |                                                                                                    |                                                                   |
| Bienven                                                   | do al servicio de notificaciones                                                                                                    | electrónicas del Tribunal                                                                                                    | de Cuentas.                                                                                                    |                                                                                                    |                                                                                                    | ×                                                                 |
| Mediant<br>administ                                       | e este formulario usted podrá s<br>rativas.                                                                                                    | uscribirse en las distintas                                                                                                    | categorías de notificaciones q                                                                                                    | que emite el Tribunal de Cuenta                                                                                                    | s: jurisdiccionales, fiscalizado                                                                                                    | oras, o                                                           |
| Los inter<br>Cuentas<br>formulai                          | esados que no estén obligados<br>que las notificaciones sucesivas<br>io.                                                                                                    | a recibir notificaciones el<br>s se practiquen o dejen de                                                                                         | ectrónicas del Tribunal de Cue<br>e practicarse por medios electr                                                                                                    | entas, podrán decidir y comunio<br>rónicos suscribiéndose o dándo                                                                                                    | ar en cualquier momento al 1<br>se de baja de las mismas med                                                                                                    | ribunal de<br>iante este                                          |
| Para poc<br>acepto la                                     | er darse de alta en el servicio te<br>Is condiciones", en caso contrari                                                                                                    | endrá que leer detenidam<br>io pulse "Cancelar" y se ce                                                                                           | ente estas "CONDICIONES D<br>errará esta ventana.                                                                                                    | EL SERVICIO" y pulsar, en la pa                                                                                                    | arte inferior de la pantalla, "Er                                                                                                    | ntiendo y                                                         |
| De acue<br>al menos                                       | rdo con lo dispuesto en el <b>artícu</b><br>una dirección de correo electro                                                                                                    | i <mark>lo 41 de la Ley 39/2015,</mark><br>ónico válida a través de la                                                                            | de 1 de octubre, del Procedin<br>cual recibirá avisos de las noti                                                                                                    | niento Administrativo Común<br>ificaciones emitidas por el Trib                                                                                                    | de las Administraciones Púb<br>unal de Cuentas.                                                                                                    | licas requerirá                                                   |
| El aviso<br>que la r                                      | que reciba en ningún caso tend<br>notificación sea considerada ple                                                                                                    | lrá la consideración de no<br>namente válida. Se recom                                                                                            | tificación. En el supuesto de qu<br>ienda mantener actualizada y                                                                                                    | ue, por motivos técnicos, no sea<br>accesible la dirección de correc                                                                                                    | posible realizar el aviso, ello i<br>electrónico.                                                                                                    | no impedirá                                                       |
| Volunt                                                    | ariamente podrá incluir otros da                                                                                                    | itos como el teléfono (que                                                                                                    | e no se utilizará para enviar los                                                                                                    | avisos de nueva notificación), f                                                                                                    | ax o domicilio físico para notif                                                                                                    | icaciones.                                                        |
| Una ve<br>pulsan                                          | z dado de alta podrá: añadir o el<br>lo "ACCEDER" en el apartado "N                                                                                                    | iminar categorías de notif<br>NOTIFICACIONES ELECT                                                                                                | ficaciones a su suscripción, mo<br>"RÓNICAS" de la <mark>Sede Electró</mark> l                                                                                             | dificar los datos facilitados, o da<br><mark>nica del Tribunal de Cuentas.</mark>                                                                                                 | arse de baja completamente e                                                                                                    | n el servicio,                                                    |
| Podrá                                                     | acceder a sus notificaciones des                                                                                                    | de la Sede Electrónica del                                                                                                    | Tribunal de Cuentas o, directa                                                                                                    | amente, desde la Dirección Elec                                                                                                    | trónica Habilitada Única "DE                                                                                                    | Hú".                                                              |
| Si ha co<br>Tribuna                                       | mpletado correctamente el pro<br>al de Cuentas. Adicionalmente, s                                                                                                    | ceso de alta recibirá la co<br>se enviará un correo electi                                                                                        | nsiguiente confirmación en pa<br>rónico en la dirección facilitada                                                                                                    | ntalla pudiéndose descargar ur<br>a por usted confirmando que la                                                                                                    | justificante del registro elect<br>operación se ha realizado cor                                                                                                    | rónico del<br>1 éxito.                                            |
| El trata<br>Genera                                        | miento de los datos de carácter<br>Il de Protección de Datos (Regl                                                                                                    | personal que se reciban a<br>amento (UE) 2016/679 de                                                                                              | a través de esta sede electrónic<br>el Parlamento Europeo y del C                                                                                                    | ca se ajustará a los principios y o<br>Consejo de 27 de abril de 2016                                                                                                    | obligaciones establecidos en e<br>y en las normas que lo desarr                                                                                                    | el <b>Reglamento</b><br>ollan.                                    |
| El Tribu<br>electró<br>pérdid,<br>person                  | inal de Cuentas se compromete<br>nica, de manera lícita, leal y trar<br>a, tratamiento o acceso no autor<br>al tratados y los riesgos a los qui                                                              | al tratamiento confidenci<br>Isparente. La Sede Electró<br>izado a los datos de carác<br>e están expuestos.                                       | ial de los datos de carácter per<br>ónica del Tribunal de Cuentas c<br>:ter personal, teniendo en cuer                                                                     | sonal que puedan ser solicitado<br>cuenta con las medidas de segu<br>nta el estado de la tecnología y l                                                                           | os a través de los servicios de (<br>idad necesarias para evitar la<br>a naturaleza de los datos de c                                                                    | esta sede<br>alteración,<br>arácter                               |
| Para la<br>Tribun<br>seguim<br>portab<br>contac<br>correo | prestación de los servicios a tra<br>Il de Cuentas. La recogida y trat<br>iento de consultas realizadas po<br>lidad y de oposición solicitándo<br>to con el delegado de protecciór<br>electrónico dpd@tcu.es | vés de esta sede electróni<br>amiento automatizado de<br>or los usuarios. En todo mo<br>lo al Responsable del trat.<br>o de datos del Tribunal de | ica, los datos personales neces<br>e datos de carácter personal tie<br>omento se podrán ejercer los d<br>amiento a través de la present.<br>Cuentas para todas las cuestic | arios están incluidos en el Regi<br>ene como única finalidad la pres<br>lerechos de acceso, rectificació<br>ación electrónica de sus solicitu<br>ones relativas al tratamiento de | stro de Actividades de Tratam<br>tación de los servicios solicita<br>n, supresión, limitación del tr<br>ides. Los interesados podrán j<br>sus datos personales en la dir | iento del<br>Idos, y el<br>Itamiento,<br>ponerse en<br>rección de |
| Para m                                                    | ás información sobre los derech                                                                                                    | os relacionados con la pro                                                                                                    | otección de datos de carácter p                                                                                                    | personal, puede consultar la pá                                                                                                    | gina de la <mark>Agencia Española d</mark>                                                                                                    | e Protección                                                      |

Pulsaremos el botón de **ENTIENDO Y ACEPTO LAS CONDICIONES** y nos aparecerá la siguiente pantalla que se muestra a continuación para la introducción de los datos personales del usuario:

#### Suscripción a notificaciones

| Nombre *                              | Apellidos *                                   |                        | NIF*                             |
|---------------------------------------|-----------------------------------------------|------------------------|----------------------------------|
| MAUL                                  | ESPAÑOL ESPAÑOL                               |                        | T00000000                        |
| Correo electrónico *                  |                                               | Repetir correo electró | inico*                           |
|                                       |                                               |                        |                                  |
| Teléfono *                            |                                               | Fax                    |                                  |
|                                       |                                               |                        |                                  |
| Localidad                             |                                               | Provincia              | C.P.                             |
|                                       |                                               |                        |                                  |
| (Límite 255 caracteres)               |                                               | (Límite 255 caracter   | res)                             |
| Dirección completa (incluyendo tipo d | le vía, número, piso, bloque, escalera, etc.) |                        |                                  |
|                                       |                                               |                        |                                  |
| (Límite 255 caracteres)               |                                               |                        |                                  |
| Categorías *                          |                                               |                        |                                  |
| Jurisdiccional                        | ×                                             |                        |                                  |
| Fiscalizadora                         | ×                                             |                        |                                  |
| Administrativa                        | ×                                             |                        |                                  |
|                                       |                                               |                        |                                  |
|                                       |                                               |                        |                                  |
|                                       |                                               |                        |                                  |
| Ca                                    | itegorias sin suscribir                       |                        | Categorias a las que se suscribe |
| Acepta                                | ar Cancelar                                   |                        |                                  |
|                                       |                                               |                        |                                  |

Se rellenarán los datos personales indicados en la pantalla y que son obligatorios (los que tienen un \* son obligatorios).

Entre los obligatorios, esta indicar la categoría de las notificaciones que quieres tener acceso. En general, se debe de seleccionar las 3 categorías posibles.

Por último, para guardar los datos y quedar registrado como usuario en el sistema de notificaciones del Tribunal de Cuentas se debe pulsar el **BOTON de ACEPTAR.** 

Al grabarse los datos de registro correctamente se generara un justificante de registro, similar al siguiente:

### Suscripción a notificaciones

| tema de notificaciones se ha realizado con éxito                                       |  |
|----------------------------------------------------------------------------------------|--|
|                                                                                        |  |
| RIBUNAL DE CUENTAS                                                                     |  |
| REGISTRO ELECTRÓNICO                                                                   |  |
| RMACIÓN DE REGISTRO                                                                    |  |
| PAÑOL ESPAÑOL con DNI 00000000T ha registrado a las 13:04:48 horas, el día 04/12/2023. |  |
| ro de registro es el 202399900041207.                                                  |  |
| Descargar justificante de registro                                                     |  |

## 5. LISTADO DE NOTIFICACIONES RECIBIDAS POR EL NOTIFICADO

El notificado, una vez que seleccione el certificado digital adecuado y este registrado en el sistema de notificaciones del Tribunal de Cuentas, entrara directamente al **LISTADO DE NOTIFICACIONES RECIBIDAS** para que las pueda **LISTAR, FILTRAR, ACEPTAR O RECHAZAR**.

| Fecha de inicio de la<br>recepción | Seleccione la fecha de inicio recepción     Fecha de fin de la recepción       Seleccione la fecha de fin recepción     Seleccione la fecha de fin recepción                                                                                                    |                      |
|------------------------------------|----------------------------------------------------------------------------------------------------|----------------------|
| tado de la notificación            | Seleccione un estado     T     Las notificaciones realizadas a través de HERMES pueden estar en los siguientes estados:     Pendiente de comparecencia: la notificación se ha enviado correctamente, pero el interesado no ha accedido todavía a la misma.     Aceptada: la notificación ha sido aceptada expresamente por el receptor.     Rehusada: la notificación ha sido rechazada expresamente por el receptor.     Expirada: se ha superado la fecha de caducidad de una notificación electrónica. Para todas las notificaciones jurisdiccionales será de 3 día para el resto de notificaciones, de fiscalización o administrativas, incluso las relacionadas con la Unidad de Actuaciones Previas a la exiger Responsabilidad Contable, será de 10 días naturales. | as hábile<br>ncia de |
| Concepto                           | Todos los conceptos                                                                                                    |                      |
|                                    |                                                                                                    |                      |

Como se puede ver, esta pantalla permite filtrar las notificaciones/comunicaciones recibidas por diferentes criterios de búsqueda.

Si, el notificado no quiere indicar ningún filtro de datos específico simplemente pulsado el **BOTON de VER LISTADO DE NOTIFICACIONES** estaremos mostrando todas las notificaciones disponibles, tal y como se puede ver en la siguiente captura:

| Concepto              | Todos los conceptos v                        |
|-----------------------|----------------------------------------------|
| ID de la notificación |                                              |
|                       | Ver listado de notificaciones Borrar filtros |
|                       |                                              |

| Mostrar 10 v registros | Columnas                  | Exportar                    | 🗘 Copiar 🔒 Impr        | imir                    |                            |                                                     |                                         | Buscar: Q                  |             |
|------------------------|---------------------------|-----------------------------|------------------------|-------------------------|----------------------------|-----------------------------------------------------|-----------------------------------------|----------------------------|-------------|
| اD<br>م \$             | Fecha<br>recepción 🛈<br>Q | Fecha<br>caducidad û ∳<br>Q | Concepto               | Estado<br>Q. ÷          | Fecha último<br>estado 🛈 🍦 | Fecha acceso<br>documentación<br>y/o respuesta<br>Q | Fecha<br>registro<br>respuesta 🛈 🗳<br>Q | Nº registro<br>respuesta ➊ | Acciones    |
| 696268264d4de189a7b4   | 2023/08/10<br>14:54:49    | 2023/09/05<br>23:59:59      | Cédula de Notificación | pendiente_comparecencia | 2023/08/10<br>14:54:49     |                                                     |                                         |                            | 00          |
| 436112364ae8d6ed3b77   | 2023/07/12<br>13:24:31    | 2023/07/17<br>23:59:59      | Concepto1              | Expirada                | Tenemos que A<br>notificac | ACEPTAR o REC                                       | HAZAR Ia<br>DE                          |                            | Ver detalle |
| 145425264a3dfa4651ea   | 2023/07/04<br>11:00:21    | 2023/07/07<br>23:59:59      | Concepto2              | notificada              | 14:01:19                   |                                                     |                                         |                            | Ver detalle |

Como se puede ver, en el ejemplo el notificado tiene una notificación pendiente en **ESTADO de PENDIENTE DE COMPARECENCIA**, es decir pendiente de **ACEPTAR o RECHAZARLA** para poder descargarse el fichero de la notificación, así como los ficheros anexos que se pudieran adjuntar a la notificación.

Opcionalmente, también se podría **RESPONDER A LA NOTIFICACION**, si la notificación permitiera la respuesta.

Si se pulsa el **BOTON DE ACEPTAR** aparece la siguiente pantalla:

#### HERMES - COMUNICACIONES Y NOTIFICACIONES ELECTRÓNICAS

|                        | ID de la notificaci    | ón                  | Ver listado de notificaciones Borrar filtros                                                                                                    |                                     |                            |             |
|------------------------|------------------------|---------------------|----------------------------------------------------------------------------------------------------|-------------------------------------|----------------------------|-------------|
|                        |                        |                     | ATENCIÓN ×                                                                                                    |                                     |                            |             |
| Mostrar 10 v registros | Columnas               | в                   | د Esta seguro de que quiere ACEPTAR la NOTIFICACIÓN seleccionada ?                                                                                                    |                                     | Buscar: Q                  |             |
| ID \$                  | Fecha<br>recepción 🗊   | Fec<br>caduci       | ID. NOTIFICACIÓN: 696268264d4de189a7b4<br>CONCEPTO:<br>Cédula de Notificación                                                                                                    | echa<br>gistro<br>µuesta <b>①</b> ♦ | Nº registro<br>respuesta ❶ | Acciones    |
| 696268264d4de189a7b4   | 2023/08/10<br>14:54:49 | 2023/09<br>23:59:55 | NOTA IMPORTANTE:<br>La ACEPTACIÓN de la notificación supone la recepción de esta con el concepto<br>indicado, además de poder acceder al DOCUMENTO DE LA NOTIFICACIÓN y, en<br>su caso, a la documentación anexa y/o al trámite de respuesta. |                                     |                            | - 🛇 🕴       |
| 436112364ae8d6ed3b77   | 2023/07/12<br>13:24:31 | 2023/07<br>23:59:55 |                                                                                                    | J                                   |                            | Ver detalle |

Si se pulsa el BOTON DE ACEPTAR LA NOTIFICACION aparece la siguiente pantalla:

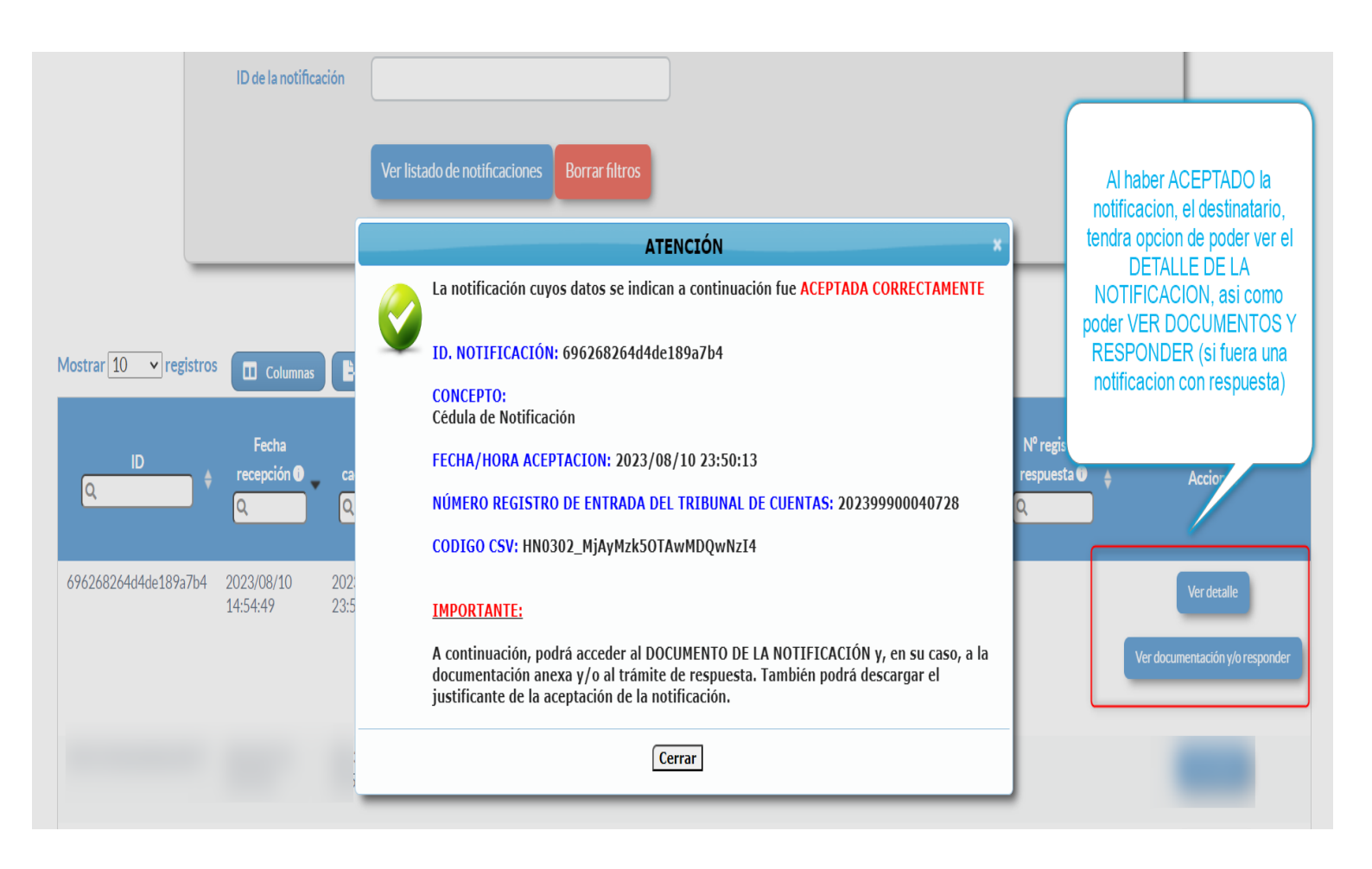

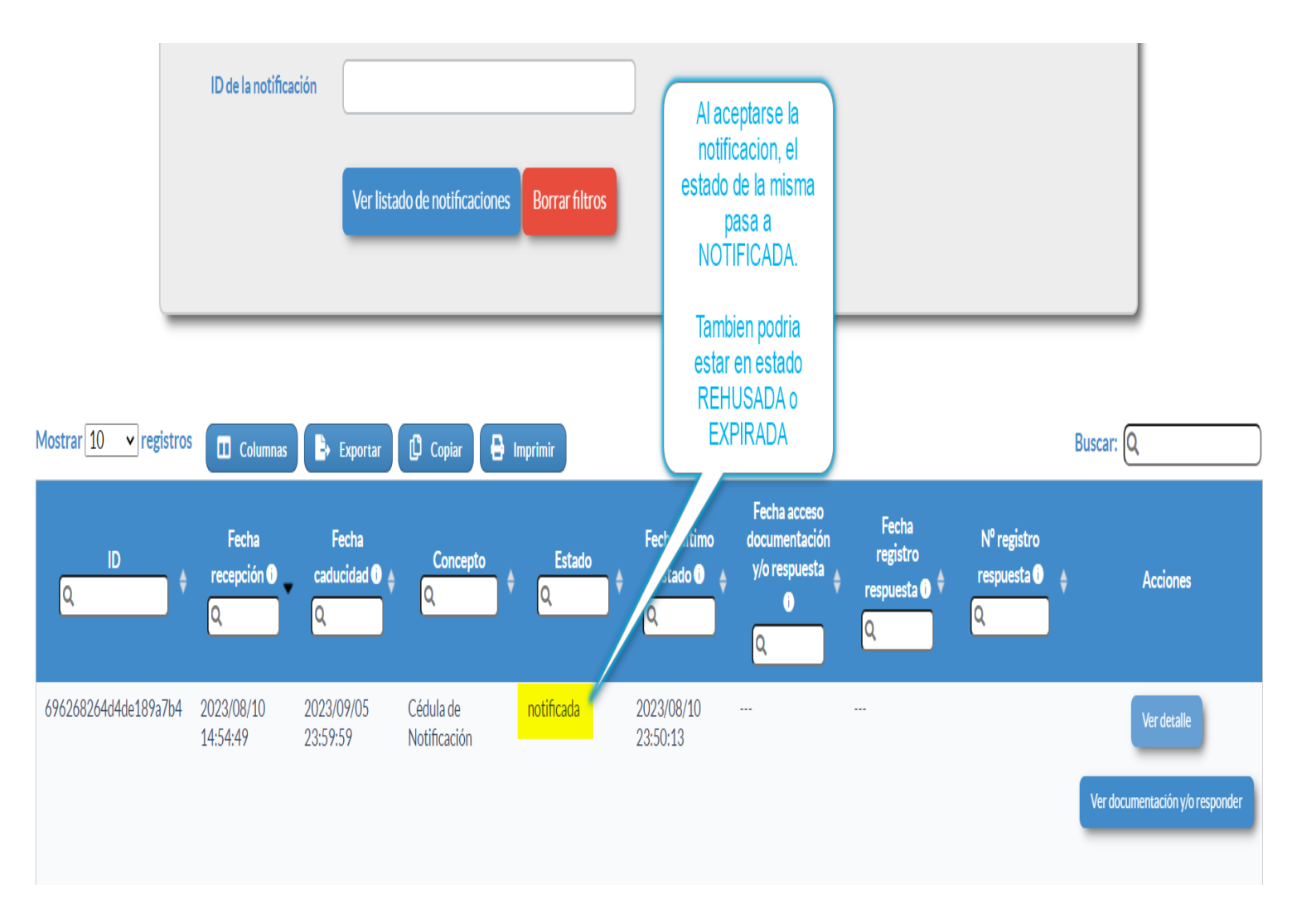

#### **COMUNICACIONES: Es muy parecido**

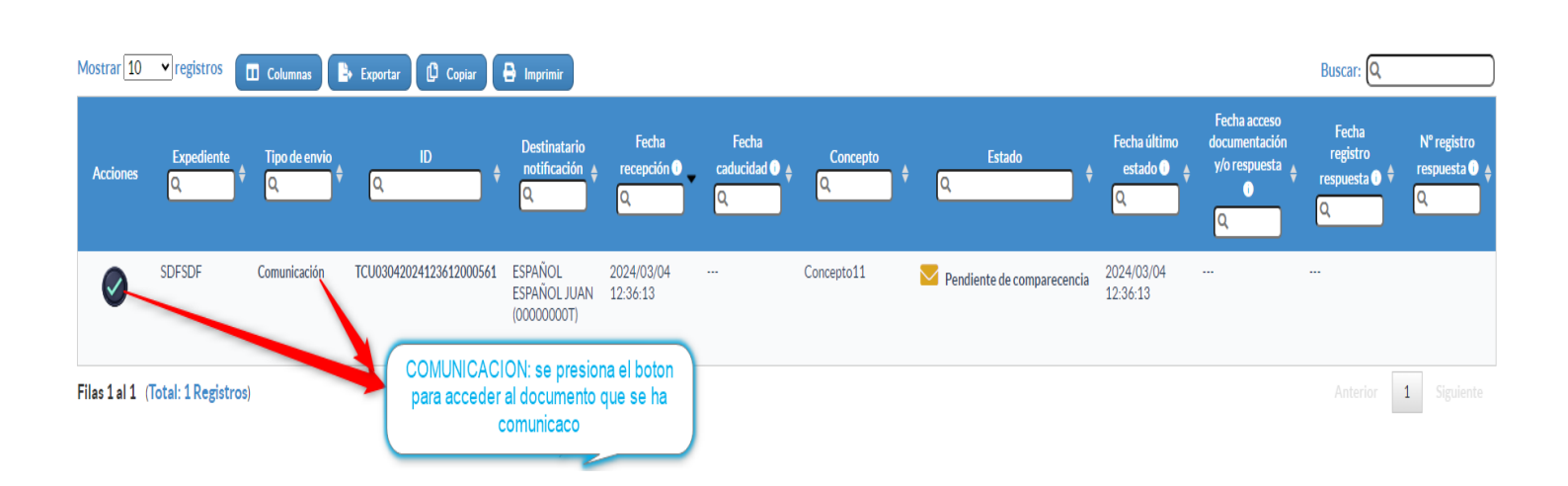

Si se pulsa el BOTON DE VER DETALLE aparece la siguiente pantalla:

|   | DETALLE NOTIFICACIÓN                                                                            | *                                                                                                    |
|---|-------------------------------------------------------------------------------------------------|----------------------------------------------------------------------------------------------------|
| ľ | Concepto                                                                                        |                                                                                                    |
| 5 | Descripción<br>Descargamos el DOCUMENTO<br>DE LA NOTIFICACION                                   | Cedula de notificacion AQUI PODEMOS ESCRIBIR UN TEXTO TOTALMENTE LIBRE PARA DESCRIBIR LA<br>NOTIFICACIONPuede aceptar o rehusar esta notificación en el apartado 'NOTIFICACIONES ELECTRÓNICAS' de la<br>Sede electrónica del Tribunal de Cuentas (https://des-sede0.tcu.es/tramitador-front/certificate/IndexNF) pulsando 'Ver<br>listado de notificaciones'. Una vez aceptada podrá, en su caso, descargar su documentación anexa y/o responder a la<br>misma pulsando 'Ver documentación y/o responder'. |
|   | Descargamos el ACUSE DE<br>RECIBO de la ACEPTACION o<br>RECHAZO de la notificacion<br>Documento | Descargar documento 002_DP_C48_2023_Notif. resol. 01_08_2023 MINISTERIO FISCAL_317451.pdf adjunto<br>HASH SHA-256(Base64):<br>YWIzZTA1YjUzOWE3ZWRkMTVIZTZiZTg5OTE1OWU1ZTZiMmNhOThIYTgxNzMzYWZmNzNmZjAwYmFmOTVkZjdmNg==                                                                                                    |
|   | Documento Acuse de recibo                                                                       | Descargar documento acuse de recibo acuseRecibo_696268264d4de189a7b4.pdf adjunto                                                                                                    |
|   | Documentos Anexos a la Notificacion                                                             | 001_DP_C48_2023_Indice de documentos Ministerio Fiscal DP_C48_2023 31_317243.pdf<br>HASH (MD5): 8e4256cb509424ddf51b807951b90101<br>ATENCIÓN: Los documentos anexos SOLO se pueden descargar desde el BOTÓN de VER DOCUMENTACIÓN                                                                                                    |
|   | Indica, que la notificacion tiene<br>DOCUMENTOS ANEXOS de gran<br>tamaño para ser descargados   | Exportar a PDF                                                                                                    |
|   |                                                                                                 | CERRAR                                                                                                    |

Si se pulsa el BOTON DE RESPONDER aparece la siguiente pantalla:

| [TR_ENJUICIAM<br>de Cuentas y res                                              | IIENTO_01] Traslado de documentación anexa a una notifica<br>puesta a la misma                                                                                                    | ción electrónica del Tribunal                                                                                                    |
|--------------------------------------------------------------------------------|----------------------------------------------------------------------------------------------------|----------------------------------------------------------------------------------------------------|
| Documentación espec                                                            | cífica para el usuario<br>23_Indice de documentos Ministerio Fiscal DP_C48_2023 31_317243.pdf                                                                                         | Desde este enlace, se pueden<br>DESCARGAR los FICHEROS<br>ANEXOS de gran tamaño<br>incluidos con el fichero de la<br>notificacion. |
| Listado de formularios<br>El sistema le permitirá a<br>evaluación por los resp | s <mark>incluidos en el trámite</mark><br>almacenar los formularios en estado borrador antes de su envío. Hasta ese momento, la información ge<br>onsables de su recepción y análisis | En este caso, se tiene la<br>posibilidad de responder a la<br>notificacion desde este boton de<br>RELLENAR                         |
| <b>Nombre</b><br>Documentación                                                 | Descripción                                                                                                    | Relienar.                                                                                                    |
|                                                                                | Descargar borrador Validar Iniciar proceso de registro (Paso 1/2)                                                                                                    |                                                                                                    |

#### Si se pulsa el BOTON RELLENAR aparece la siguiente pantalla:

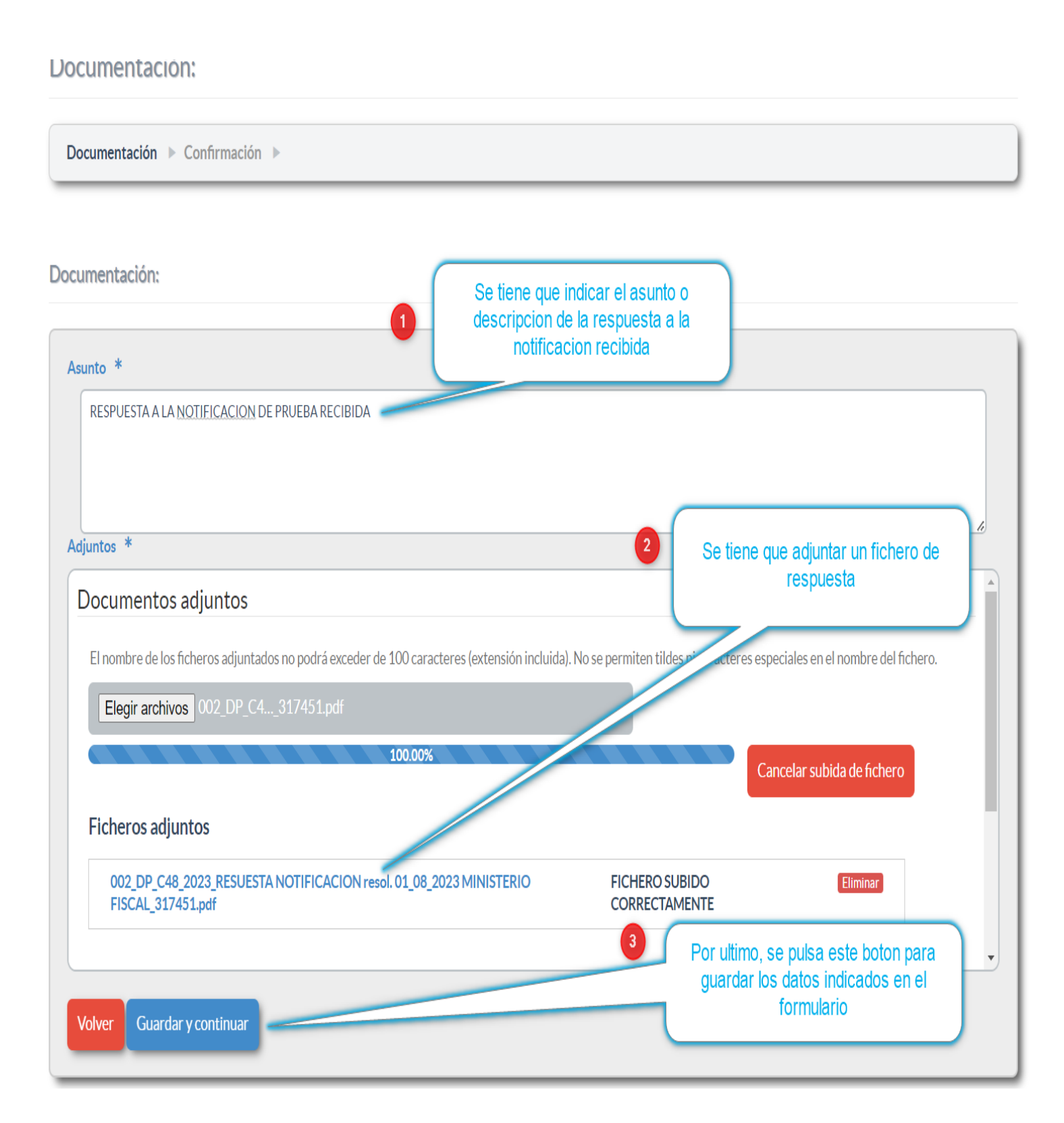

Si se pulsa el BOTON DE GUARDAR Y CONTINUAR aparece la siguiente pantalla:

| Documentación:                                                                                                    |
|----------------------------------------------------------------------------------------------------|
| Documentación > Confirmación >                                                                                                    |
| Construction of the second second sec |
| Cuando finalice la cumplimentación de los distintos formularios vuelva a la página inicial y pulse "Registrar" o "Iniciar proceso de<br>registro" para enviar la información al Registro Electrónico del Tribunal de Cuentas.                                                                                                    |
| Volver Guardados correctamente los datos del formulario<br>anterior, pulsamos el boton de VOLVER para ir a<br>REGISTRAR el FORMULARIO DE RESPUESTA                                                                                                    |
| [TR_ENJUICIAMIENTO_01] Traslado de documentación anexa a una notificación electrónica del Tribunal de Cuentas y respuesta a la misma                                                                                                    |
| Documentación específica para el usuario                                                                                                    |
| 001_DP_C48_2023_Indice de documentos Ministerio Fiscal DP_C48_2023 31_317243.pdf                                                                                                    |
| Listado de formularios incluidos en el trámite                                                                                                    |
| El sistema le permitirá almacenar los formularios en estado borrador antes de su envío. Hasta ese momento, la información generada no estará disponible para su evaluación por los responsables de su recepción y análisis                                                                                                    |
| Nombre Descripción                                                                                                    |
| Documentación Rellenar                                                                                                    |
| Descargar borrador Validar Iniciar proceso de registro (Paso 1/2) Iniciamos el proceso de registro de los datos del formulario de respuesta                                                                                                    |

Si se pulsa el BOTON DE INICIAR PROCESO DE REGISTRO aparece la siguiente pantalla:

| ⊘ El expediente se ha validado correctamente y es posible proceder a su registro.                                                       |  |  |
|----------------------------------------------------------------------------------------------------|--|--|
| Se muestran en estado no editable todos los campos del trámite, tanto los que ha cumplimentado como los que no.                         |  |  |
| Desplace la pantalla verticalmente hasta el final y pulse el botón de "FINALIZAR REGISTRO".                                             |  |  |
|                                                                                                    |  |  |
|                                                                                                    |  |  |
| Resumen del procedimiento                                                                                                    |  |  |
| [TR_ENJUICIAMIENTO_01] Traslado de documentación anexa a una notificación electrónica del Tribunal<br>de Cuentas y respuesta a la misma |  |  |
| Documentación:                                                                                                    |  |  |
|                                                                                                    |  |  |
| Documentación:                                                                                                    |  |  |
| Asunto *                                                                                                    |  |  |
| RESPUESTA A LA NOTIFICACION DE PRUEBA RECIBIDA                                                                                          |  |  |
| Adjuntos *                                                                                                    |  |  |
| 002_DP_C48_2023_RESUESTA NOTIFICACION resol. 01_08_2023 MINISTERIO FISCAL_317451.pdf                                                    |  |  |
|                                                                                                    |  |  |
|                                                                                                    |  |  |
| Al presionar el botón "Finalizar registro (Paso 2/2)" se procederá a su inscripción en el registro electrónico del Tribunal de Cuentas. |  |  |
| Volver Finalizar registro (Paso 2/2) Pulsamos este boton para finalizar el proceso de registro del formulario de respuesta              |  |  |

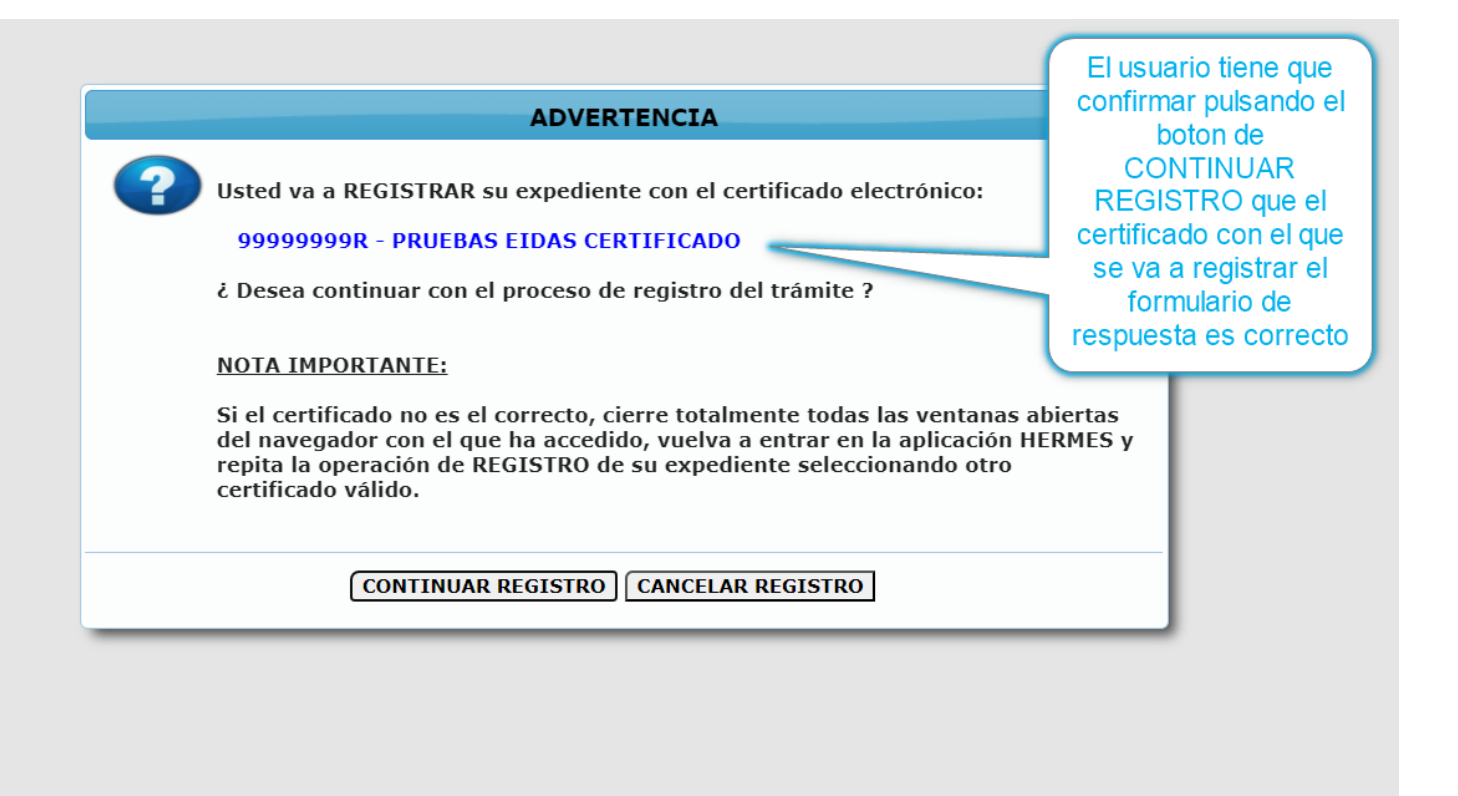

Si se pulsa el **BOTON DE CONTINUAR REGISTRO** aparece una pantalla de haber registrado la respuesta, tal y como se puede ver en la siguiente pantalla:

| TRIBUNAL D                 | E CUENTAS                                                                                                    |
|----------------------------|----------------------------------------------------------------------------------------------------|
| <b>REGISTRO EL</b>         | ECTRÓNICO                                                                                                    |
| CONFIRMACIÓN D             | EREGISTRO                                                                                                    |
| PRUEBAS EIDAS CERTIF       | CADO con DNI 99999999R ha registrado el trámite Traslado de documentación anexa a una notificación electrónica del Tribunal de |
| Cuentas y respuesta a la r | nisma a las 02:23 horas, el día 11/08/2023.                                                                                    |
| Su número de registro es e | 1202399900040732.                                                                                                    |

Si se pulsa el **BOTON DE DESCARGAR JUSTIFICANTE** aparece el documento PDF de registro:

| TRIBUNAI | RIBUNAL DE CUENTAS         Justificante de registro de la Sede Electrónica del Tribunal de Cuentas                        |  |  |
|----------|----------------------------------------------------------------------------------------------------|--|--|
|          |                                                                                                    |  |  |
|          | PRUEBAS EIDAS CERTIFICADO con DNI 99999999R ha registrado el trámite Traslado de documentación                            |  |  |
|          | anexa a una notificación electrónica del Tribunal de Cuentas y respuesta a la misma a las 02:23:11, el día<br>11/08/2023. |  |  |
|          | Su número de registro es el 202399900040732.                                                                              |  |  |
|          | TRASLADO DE DOCUMENTACIÓN ANEXA A UNA NOTIFICACIÓN ELECTRÓNICA DEL<br>TRIBUNAL DE CUENTAS Y RESPUESTA A LA MISMA          |  |  |
|          | DOCUMENTACIÓN:                                                                                                    |  |  |
|          | Documentación                                                                                                    |  |  |
|          | Asunto:                                                                                                    |  |  |
|          | RESPUESTA A LA NOTIFICACION DE PRUEBA RECIBIDA                                                                            |  |  |
|          | Adjuntos:                                                                                                    |  |  |
|          |                                                                                                    |  |  |
|          | Nombre: 002_DP_C48_2023_RESUESTA NOTIFICACION resol. 01_08_2023 MINISTERIO                                                |  |  |

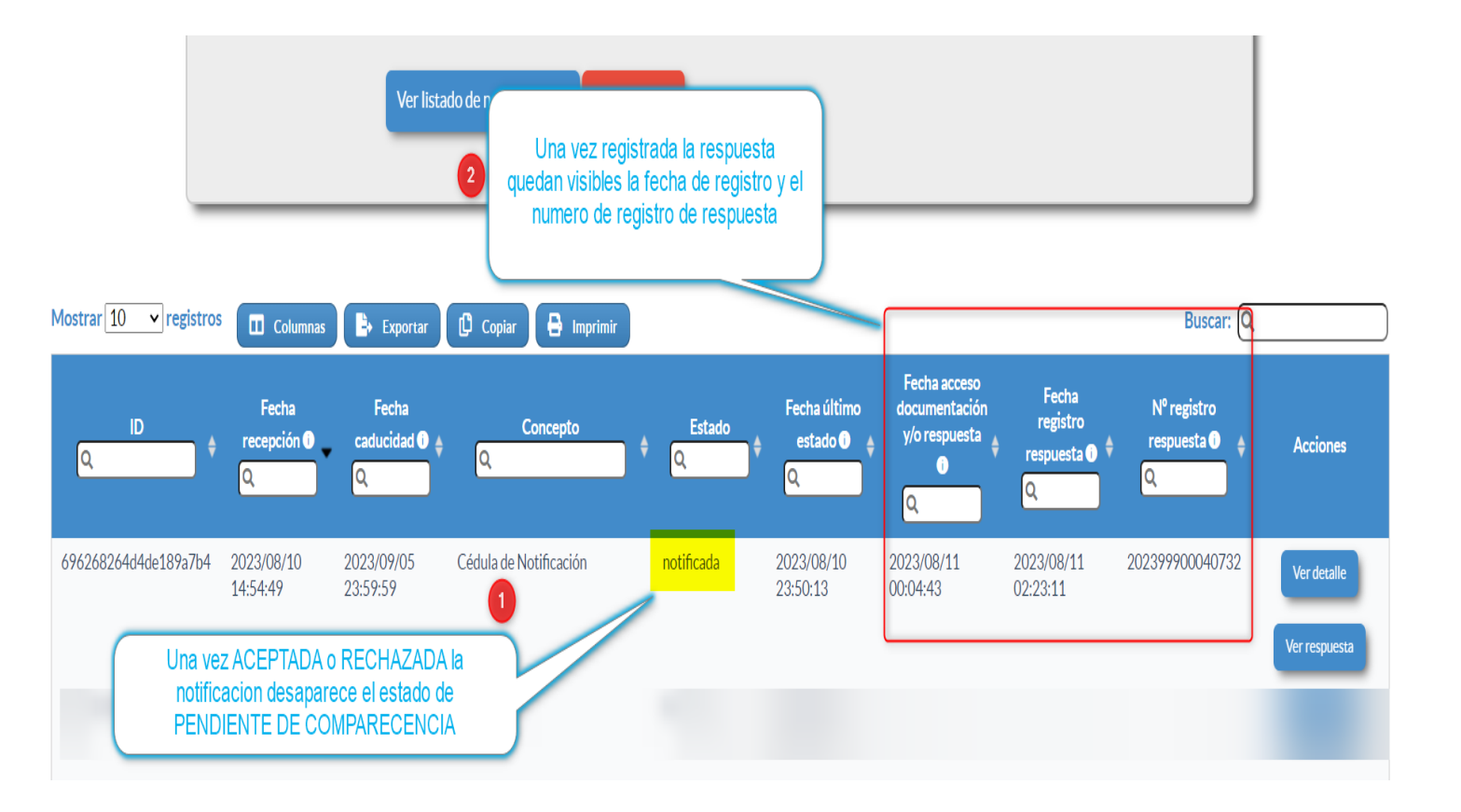